## **UWHealth**

## How to Add a Bank Account(s) for Direct Deposit in Oracle Cloud Job Aid

This job aid will instruct UWH employees how to add a bank account or multiple bank accounts for direct deposit.

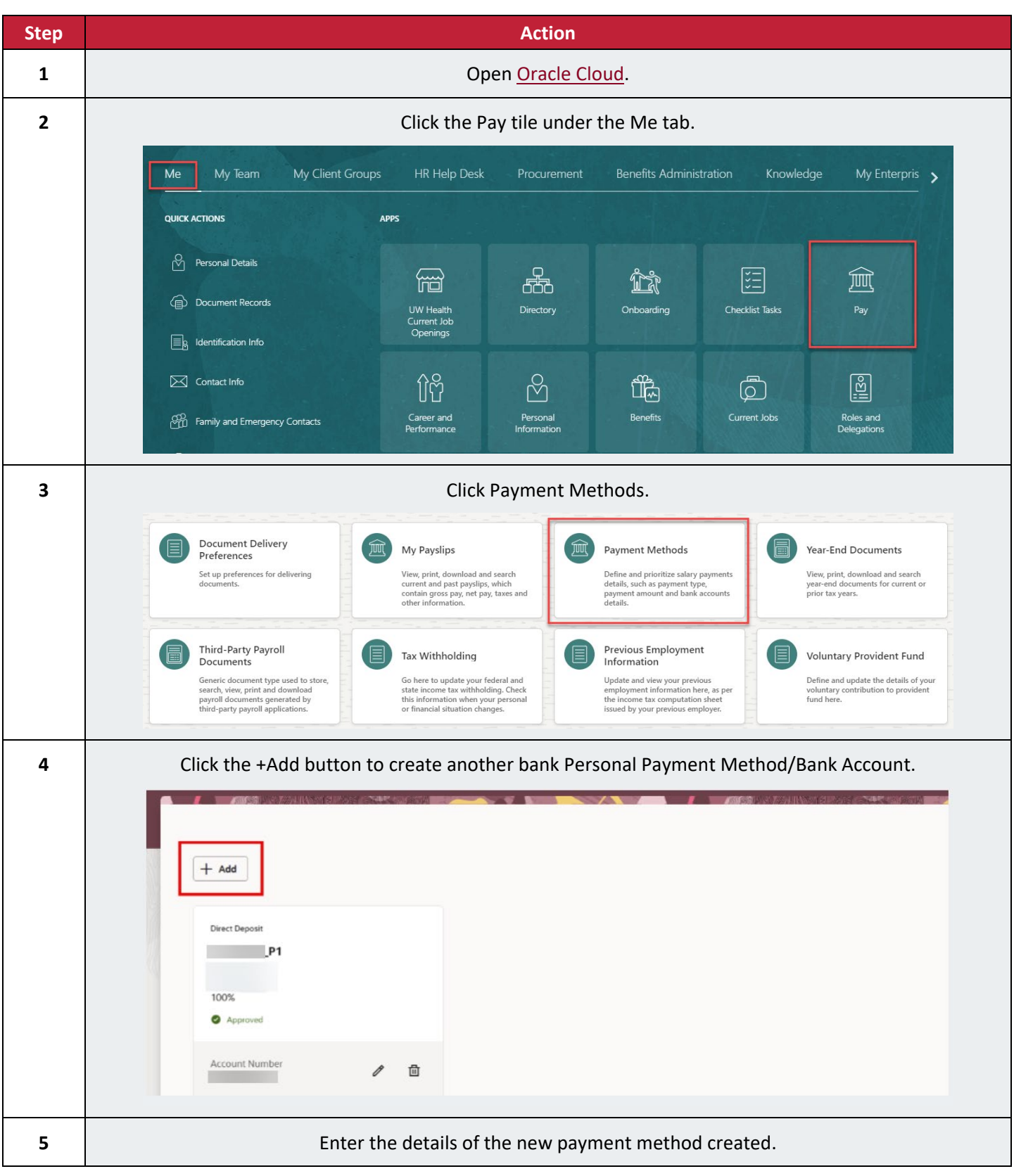

|   | New Payment Method                                              | : 1      |  |  |  |  |
|---|-----------------------------------------------------------------|----------|--|--|--|--|
|   | Details                                                         |          |  |  |  |  |
|   | What do you want to call this payme Payment Type Direct Deposit | •        |  |  |  |  |
|   | Payment Amount<br>Percentage                                    |          |  |  |  |  |
|   | Amount                                                          | Requi    |  |  |  |  |
|   | Percentage                                                      |          |  |  |  |  |
| 6 | Enter the details for the new account.                          |          |  |  |  |  |
|   |                                                                 |          |  |  |  |  |
|   |                                                                 |          |  |  |  |  |
|   | Account Number Account Type Required                            | Required |  |  |  |  |
|   | Routing Number  Required Bank                                   |          |  |  |  |  |
|   | Bank Branch                                                     |          |  |  |  |  |
| 7 | Enter your routing number.                                      |          |  |  |  |  |

|   |                                                                                                    |                     |                                                | Percentage    |  |
|---|----------------------------------------------------------------------------------------------------|---------------------|------------------------------------------------|---------------|--|
|   | ¢                                                                                                    | Banks located in US | - FEDERAL<br>RESERVE BANK                      | Rect          |  |
|   |                                                                                                    | Banks located in US | - STATE STREET<br>BANK AND TRUST COMPANY<br>nt |               |  |
|   |                                                                                                    | Banks located in US | - BANK OF<br>AMERICA, N.A.                     | Account Type  |  |
|   |                                                                                                    |                     |                                                | Required      |  |
|   |                                                                                                    |                     | Routing Number                                 | Bank          |  |
|   | sct Deposit                                                                                                    |                     | Required                                       |               |  |
|   |                                                                                                    |                     |                                                |               |  |
|   | /29/24                                                                                                    |                     | Bank Branch                                    |               |  |
|   | 5%                                                                                                    |                     |                                                |               |  |
|   | Approved                                                                                                    |                     |                                                |               |  |
|   | count Number                                                                                                    | <b>a</b>            |                                                | Cancel Create |  |
|   |                                                                                                    |                     |                                                |               |  |
| 8 | Once all the details have been entered, click on Create to add the new payment method.  Bank Details Select an account  New Account C Existing Account |                     |                                                |               |  |
|   | Account Number                                                                                                    |                     | Account Type<br>Checking                       | -             |  |
|   |                                                                                                    |                     |                                                |               |  |
|   |                                                                                                    |                     |                                                |               |  |
|   | Routing Number                                                                                                    |                     | Banks located i                                | n US          |  |
|   | Bank Branch -                                                                                                    | BANK OF AMERIC      | A, N.A.                                        | Cancel        |  |
| 9 | Repeat these steps if you would like to add additional bank accounts                                                                                   |                     |                                                |               |  |
| _ |                                                                                                    |                     |                                                |               |  |

 $\rangle$ 

 $\langle$